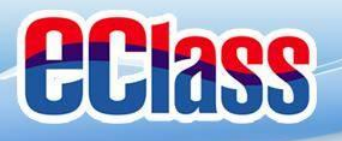

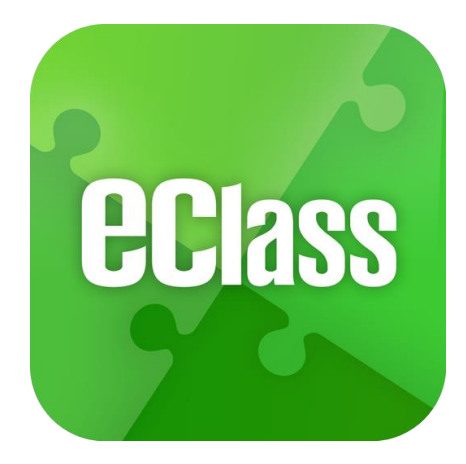

### eClass Parent App 手機應用程式簡介

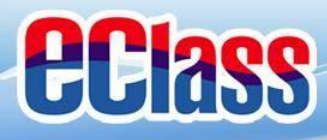

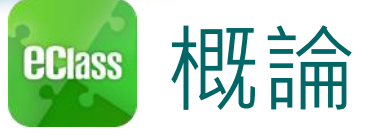

# 什麼是eClass Parent App

eClass App 是一個手機應用程式,能夠讓學校很容易 和迅速把相關資料傳遞給家長。家長亦可以利用這程 式簡單容易地了解子女和學校最新消息。

- o 為何使用eClass App?
  - ✓ 方便
  - ✓ 簡單
  - ✓ 直接
  - ✓ 即時
  - ✓ 容易管理和使用

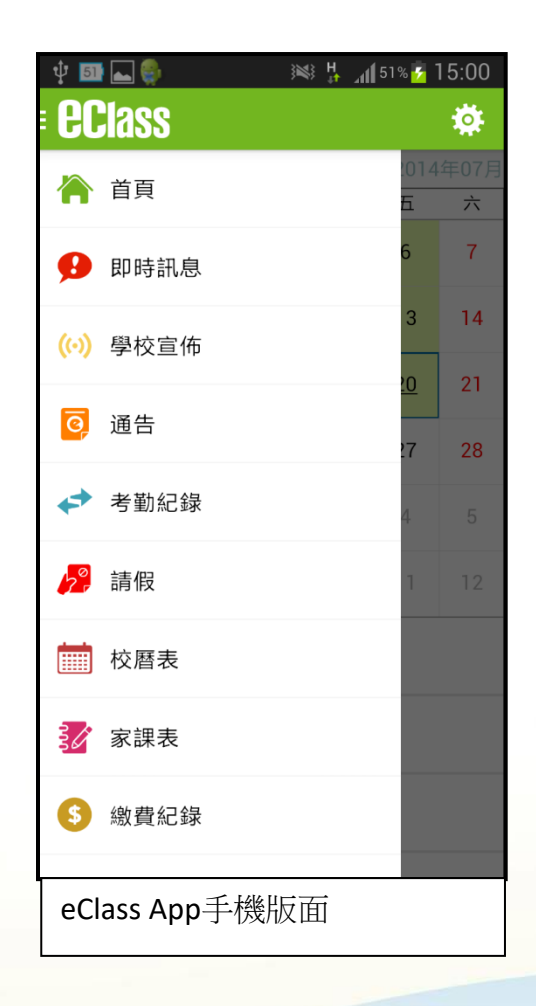

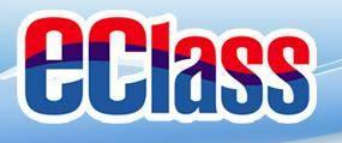

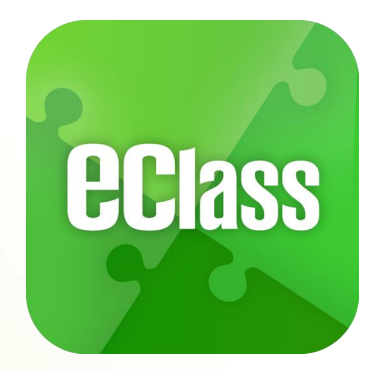

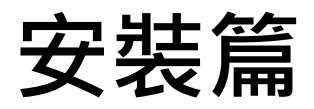

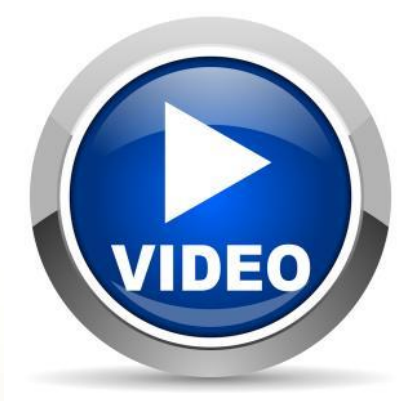

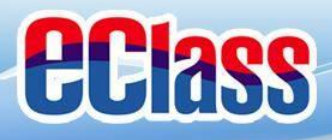

安裝部份 **eclass** 

#### 家長手機首次登入

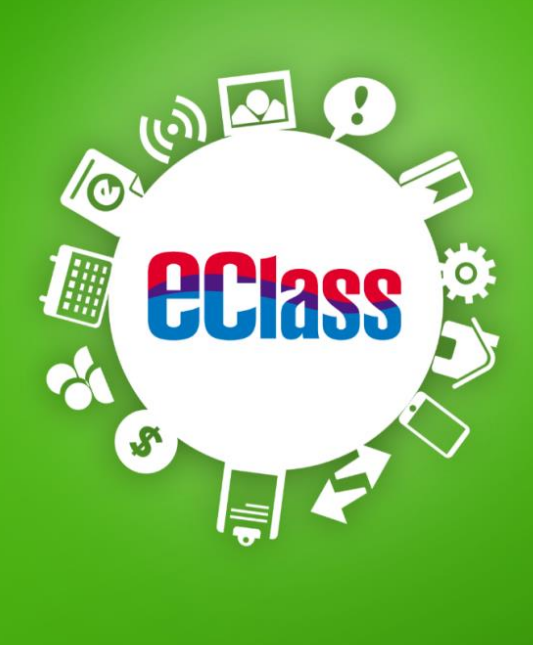

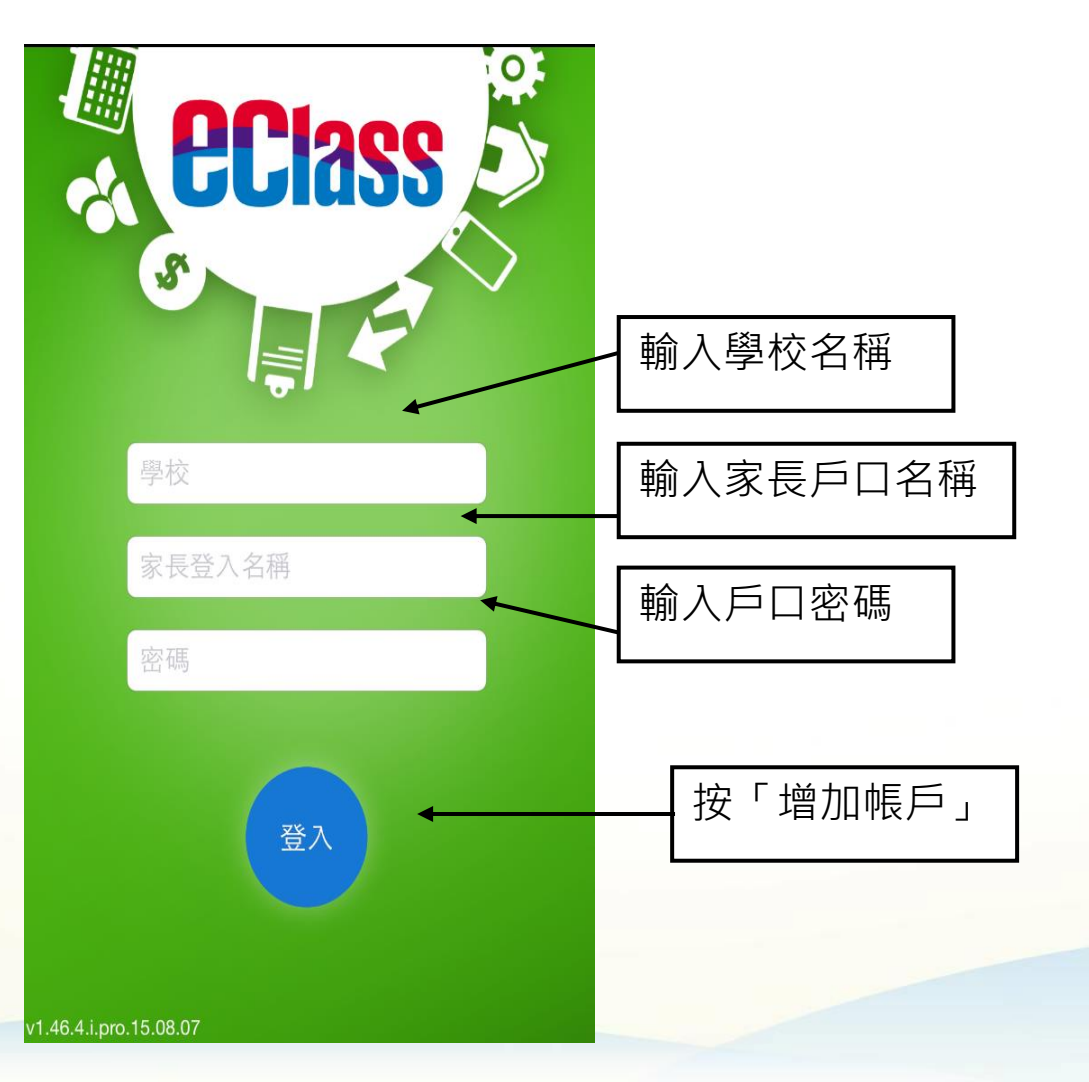

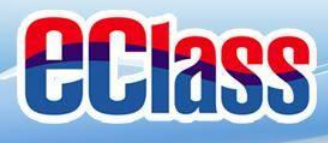

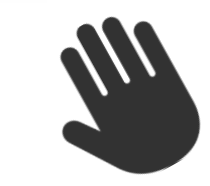

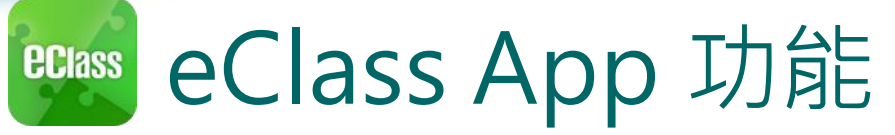

- 1. 即時訊息
- 2. 學校宣佈
- 3. 電子通告
- 4. 考勤紀錄
- 5. 家課表(網課期間)
- 6. 繳費(AlipayHK)
- 7. 學校資訊

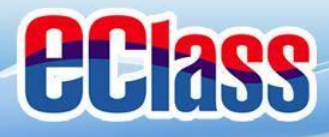

# **EClass**

## 即時訊息 (Push Message)

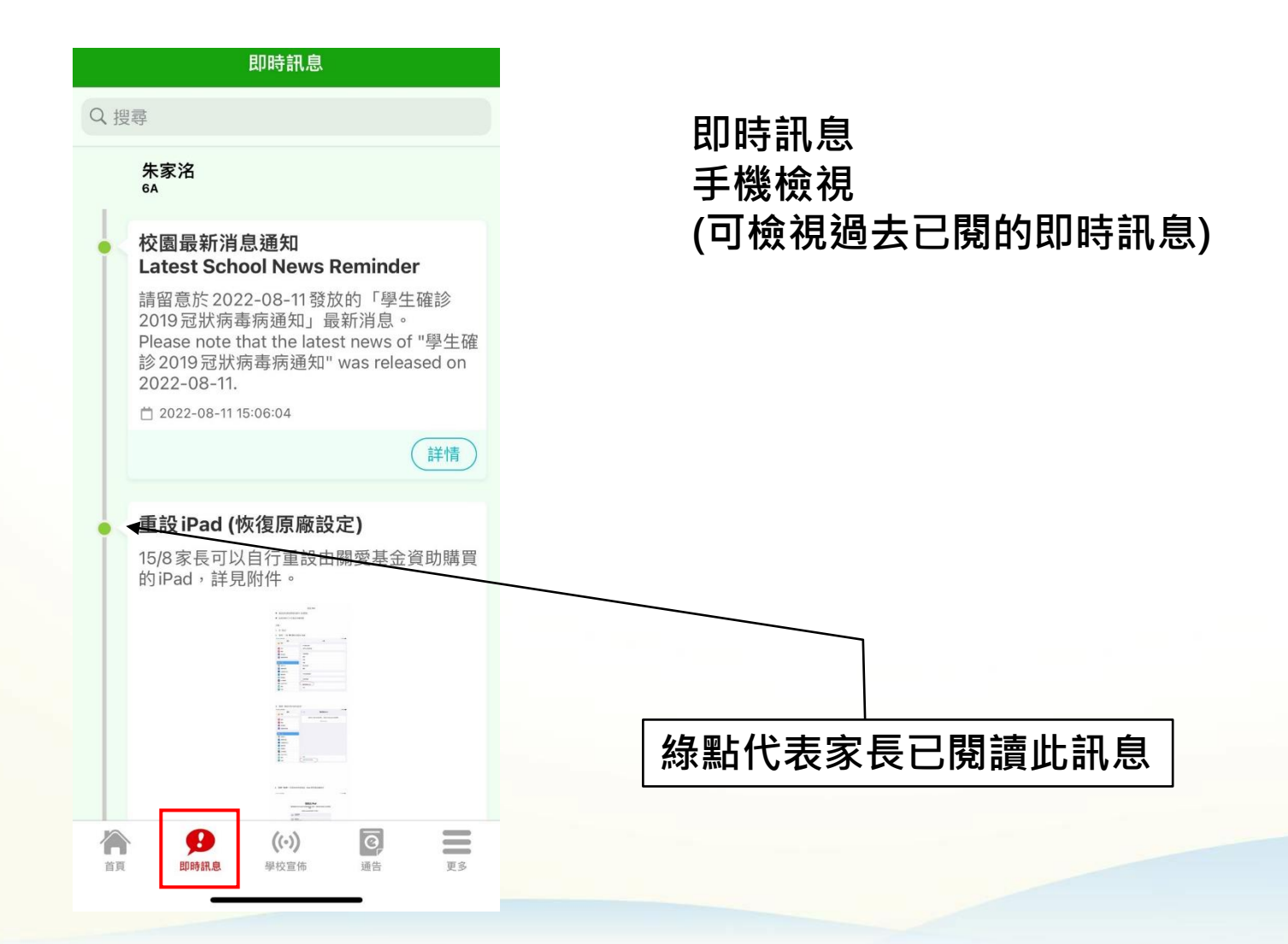

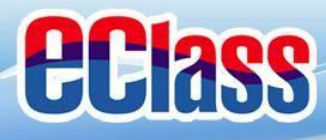

# 🚾 即時訊息 (Push Message)還包括

- 1. 學校宣佈通知
- 2. 新通告提示
- 3. 簽署電子通告確認通知
- 4. 欠交電子通告提示
- 5. 繳費通知
- 6. 學生到校/遲到通知

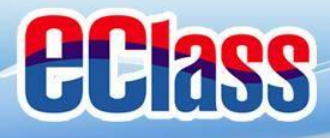

eclass parent

# 考勤紀錄(學生)(eAttendance)

Q

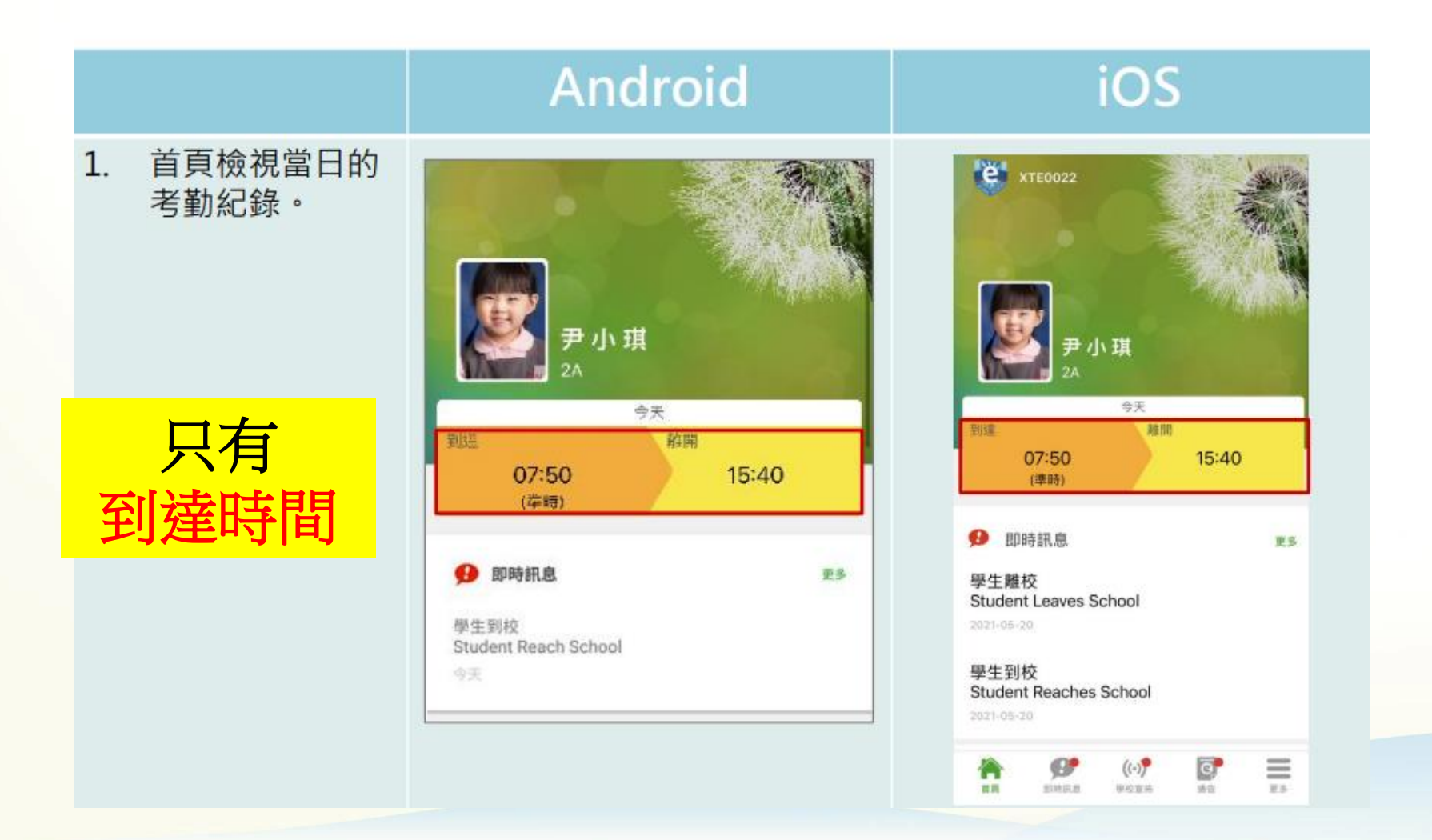

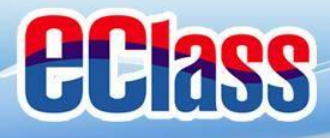

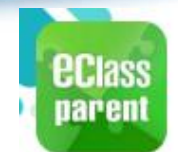

# 考勤紀錄(學生)(eAttendance)

Q

|    |            | Android       | iOS                                             |
|----|------------|---------------|-------------------------------------------------|
| 2. | 選擇 [考勤紀錄]。 | ë             | 更多                                              |
|    |            | 錘小萌           | ◆ 考勤紀錄 >                                        |
|    |            | XTEXX22       | No. 1997年11月1日日日日日日日日日日日日日日日日日日日日日日日日日日日日日日日日日日 |
|    |            | 🎢 首頁          | 校曆表 >                                           |
|    |            | 99 即時訊息 •     | <b>ジ</b> 家課表 >                                  |
|    |            | ((-)) 學校宣佈 •  | (5) 繳費紀錄                                        |
|    |            | 通告            | 📒 小組通訊 >                                        |
|    |            | ✓ 考勤紀録        | 數碼頻道 >                                          |
|    |            | A 請假          | 🎒 學校資訊 >                                        |
|    |            | <b>自</b> 體温紀錄 | 畫 護理系統                                          |
|    |            | <b>校暦表</b>    |                                                 |
|    |            | <b>2</b> 家課表  |                                                 |

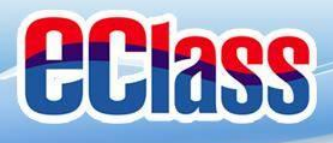

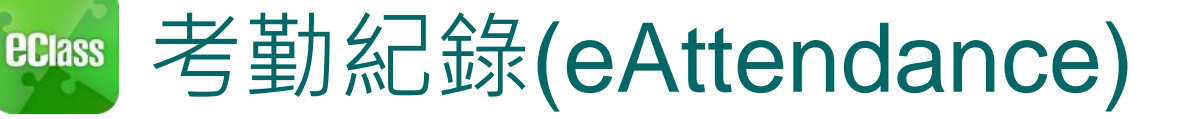

### 家長即時知悉學生返校時間

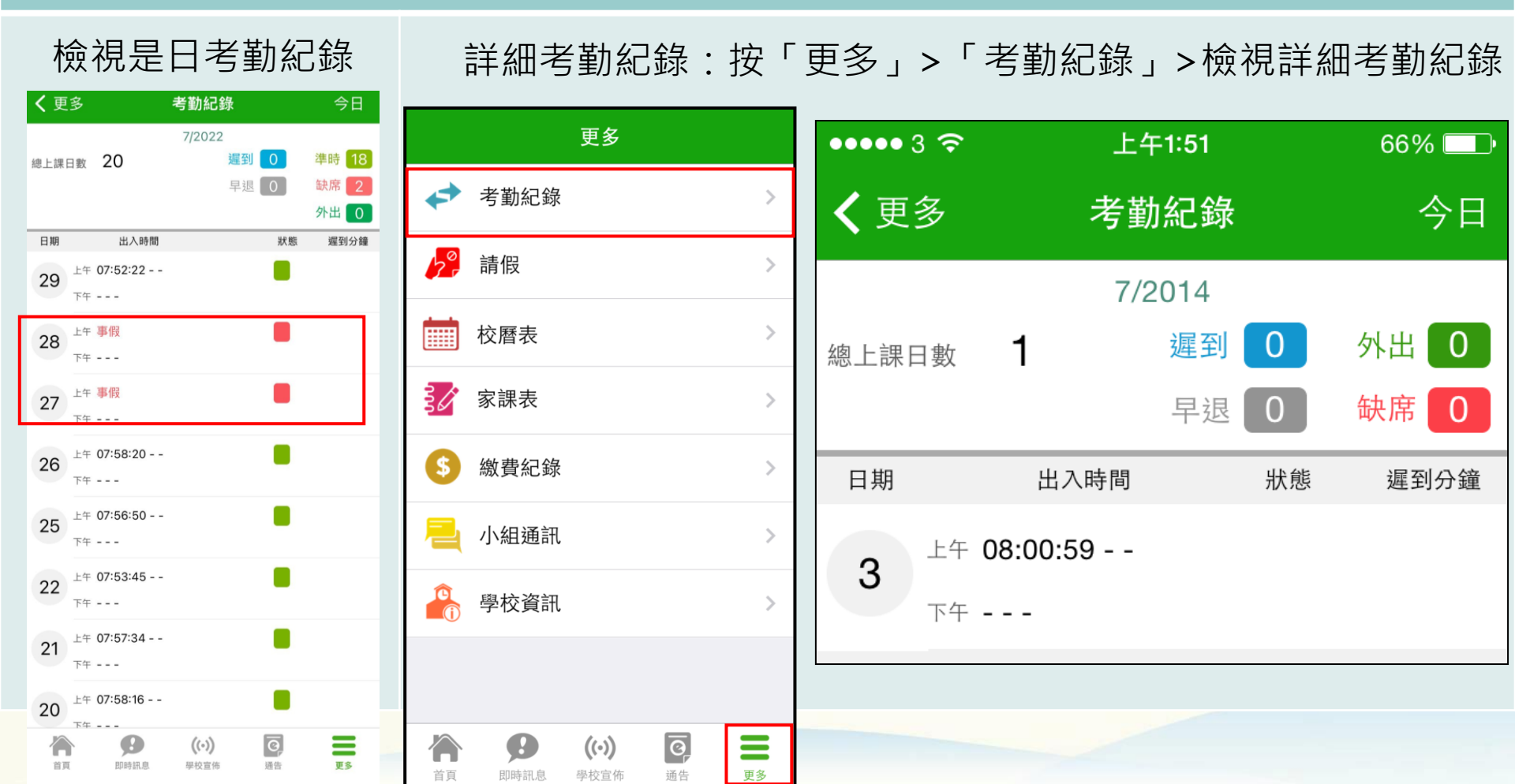

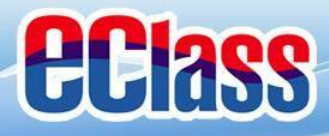

繳費(AlipayHK)

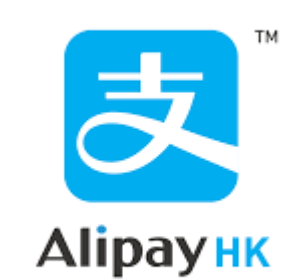

#### 家長可透過AlipayHK 繳交學校費用 例如:學校特定用途費用、學校旅行費用

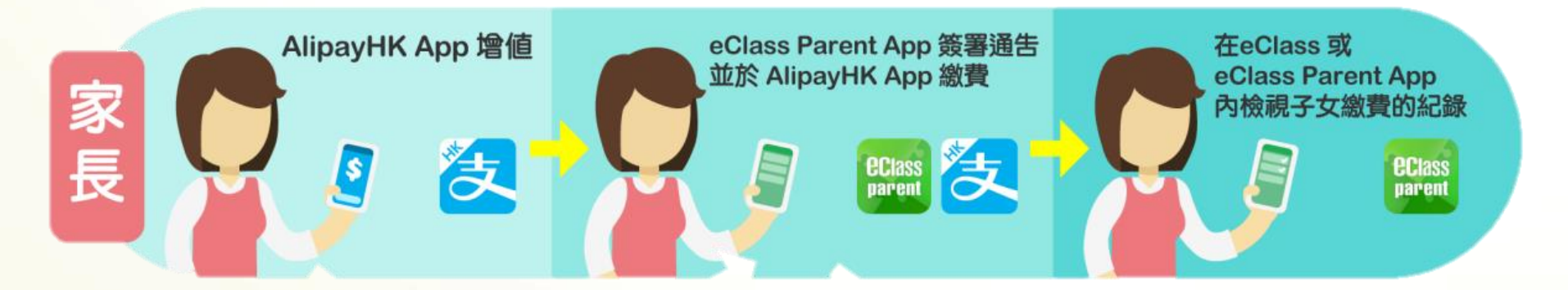

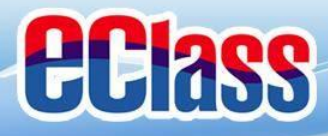

# ■ 更改密碼(Change Password)

#### 家長如需更改密碼,可透過eClass App或桌面電腦到eClass 平台更改

- 1. 於「我的帳戶」,從學校名稱的右面推向左邊,再按「更改密碼」
- 2. 輸入目前的密碼、新密碼,再次輸入新密碼,按「確定」。

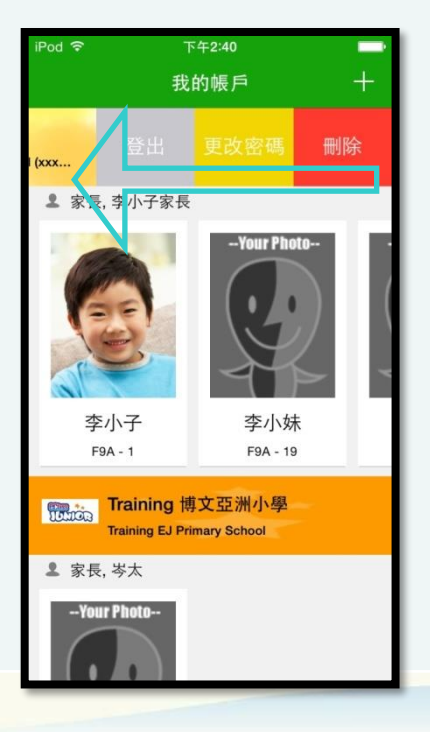

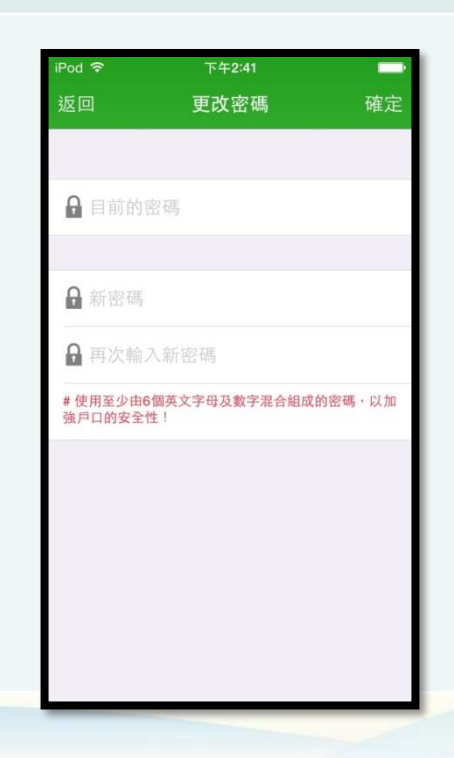

# 電子學習平台

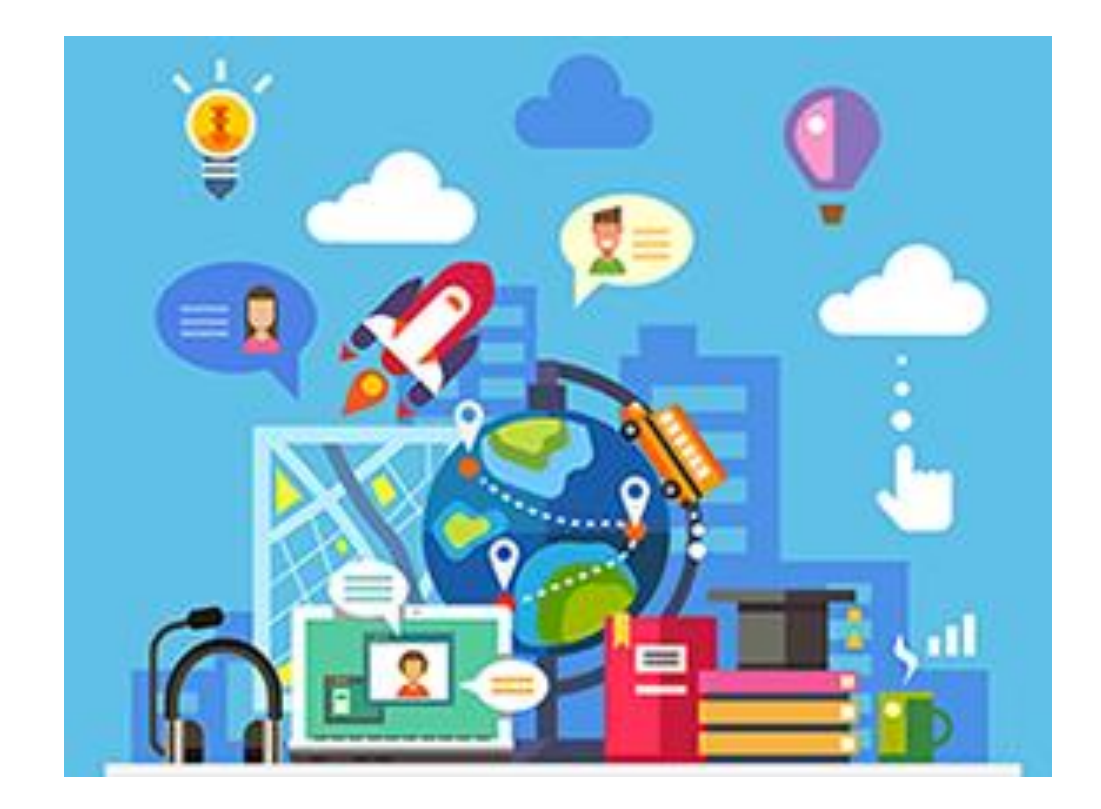

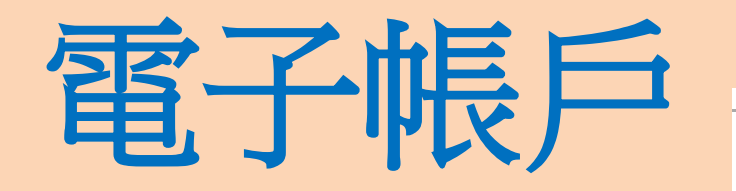

| + | 姓名: (                                                                                                    | )到別:+                                          |   |
|---|----------------------------------------------------------------------------------------------------|------------------------------------------------|---|
|   | ① eClass<br>學校網頁<br>我愛學語文<br>我愛學語文<br>快樂閱讀花園<br>現代小學數學(第二版)<br>常識 E-smart 2.0<br>電腦書<br>體育 learning fun<br>來説普通話 | 帳號:s773xxxx ↩<br>密碼:XXXXXX↩                    | - |
|   | ② 英文 Pearson+<br>朗文音樂+<br>Robocoach App+ <sup>2</sup>                                                            | 帳號: s773xxxx↩<br>密碼:XXXXXX00↩                  | ÷ |
|   | ③ Star 平台/小校園↩                                                                                                   | 帳號:tgs-773xxxx ┙<br>察碼:XXXXXX┙                 | ŧ |
|   | ④ Google+<br>(Classroom , Google<br>doc,Gmail 等)+                                                                | 帳號:<br>s773xxxx@tswgps.edu.hk↩<br>密碼:XXXXXX00↩ | ł |

# **Google Classroom**

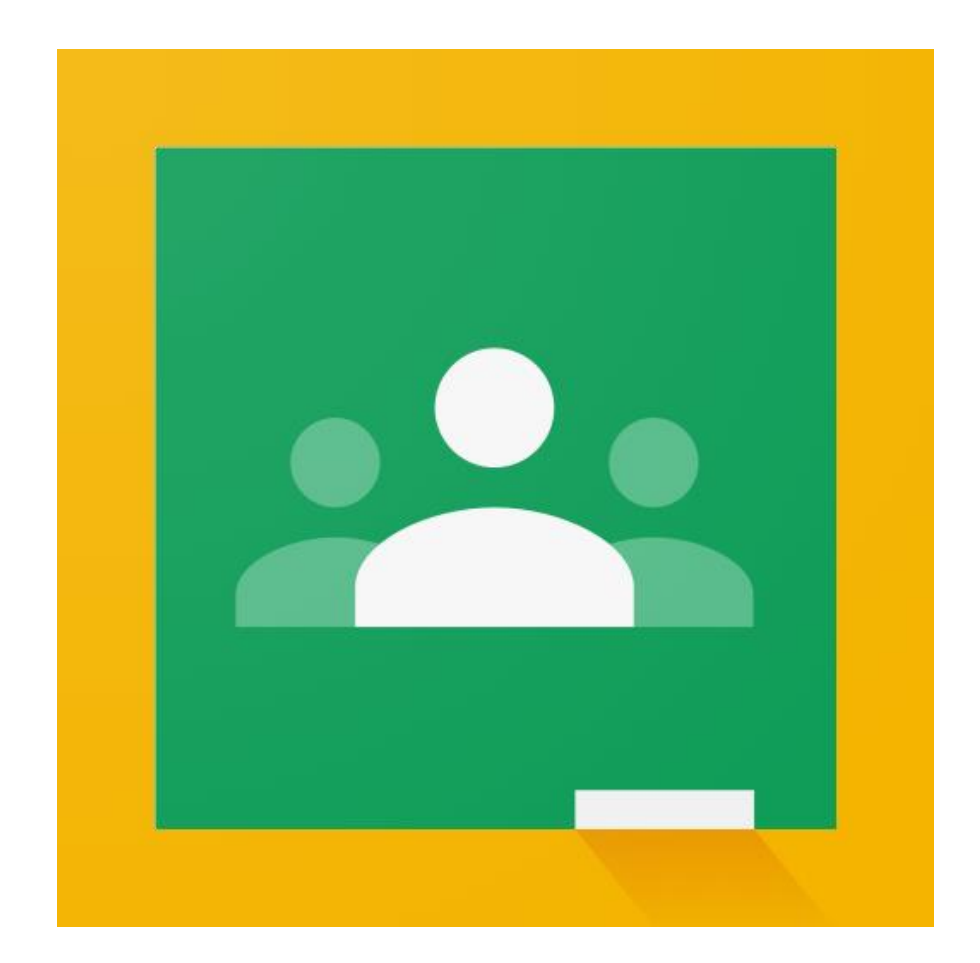

# **Google Classroom**

#### 0 7 1 1 7:00

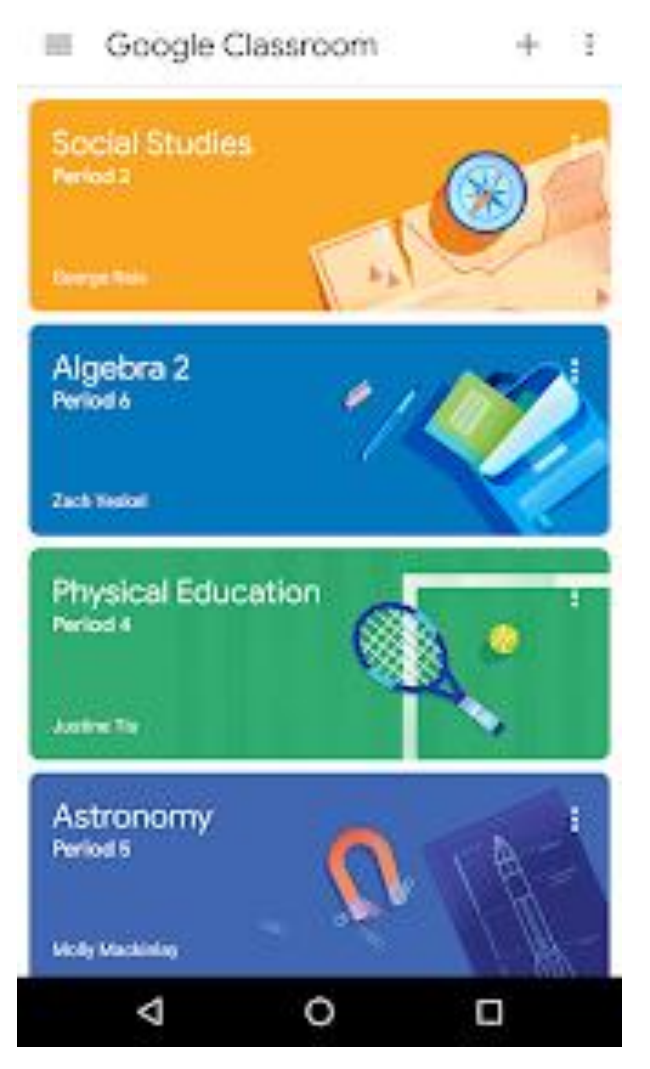

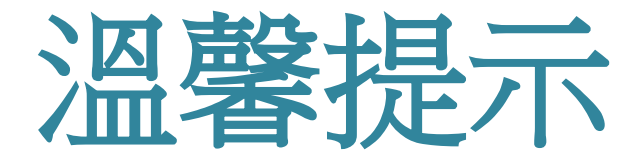

- 預先安裝eClass Parent App
- 9月初派發家長登入帳戶及密碼
- 電子通告 (主要) + 紙本通告

• 瀏覽學校網頁

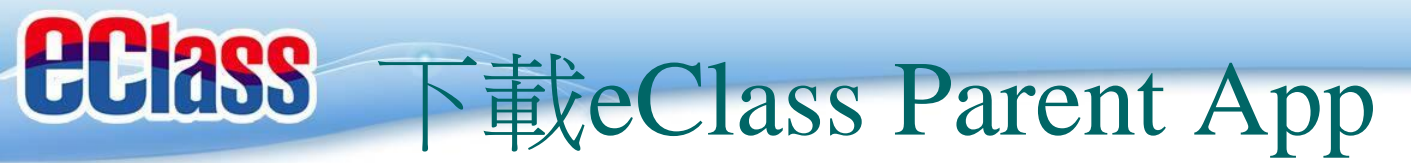

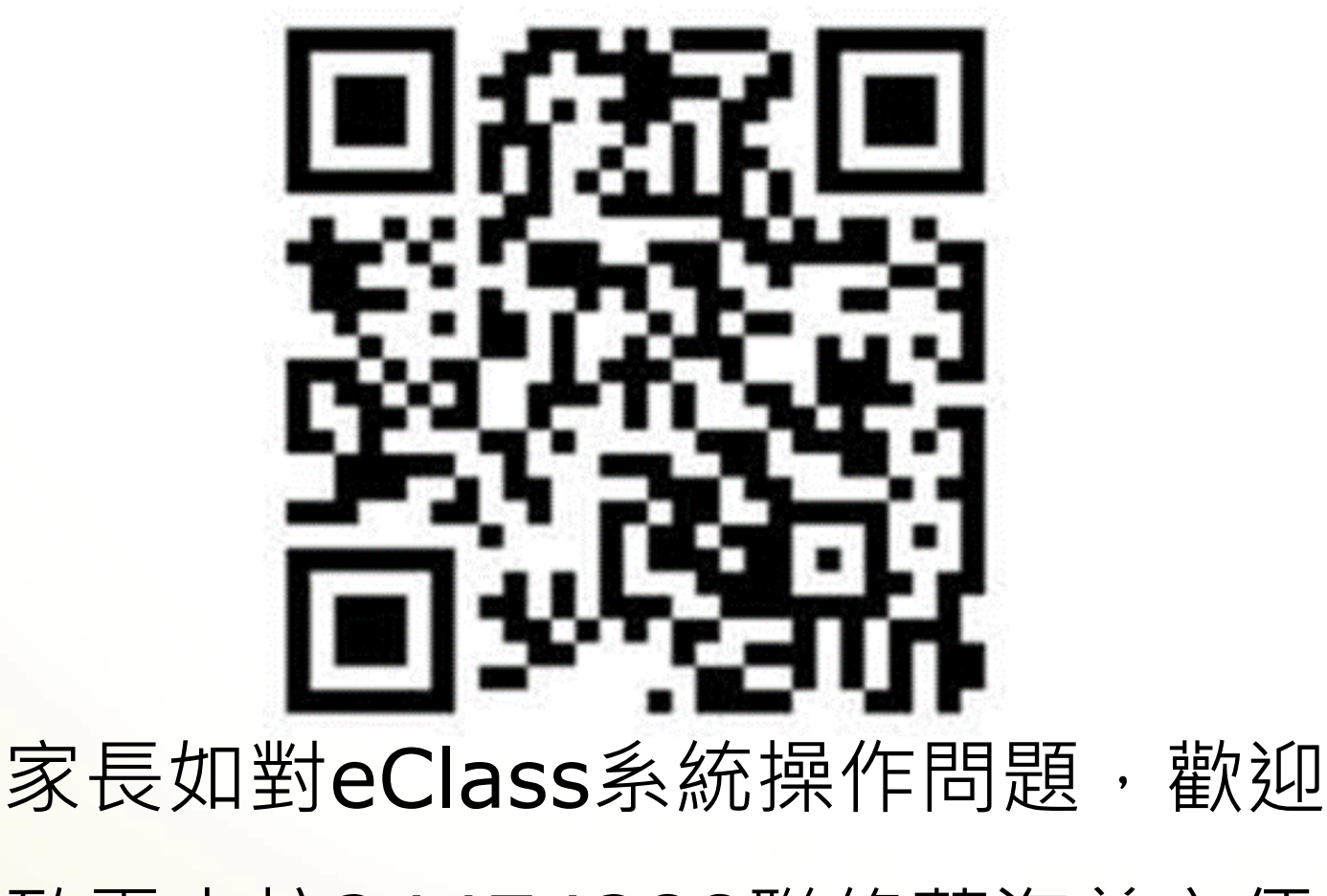

致電本校24474288聯絡蕭海慈主任

完